## Using Your LYNX Touch Protection 1 Alarm

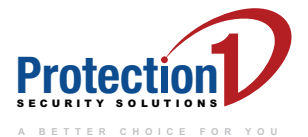

### **Before You Begin:**

- 1. Complete the Resident Alarm Services Agreement.
- 2. For remote services, please obtain a user name and password from your property management team.

### **Personal Identification Number (PIN):**

A four-digit number, chosen by you. This number is used to identify you over the phone to Protection 1.

### Panel Code:

A four-digit number to arm, disarm and silence your alarm.

### Your Panel Code is:

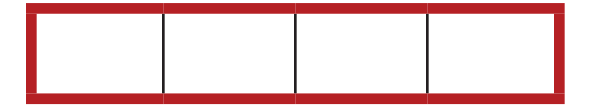

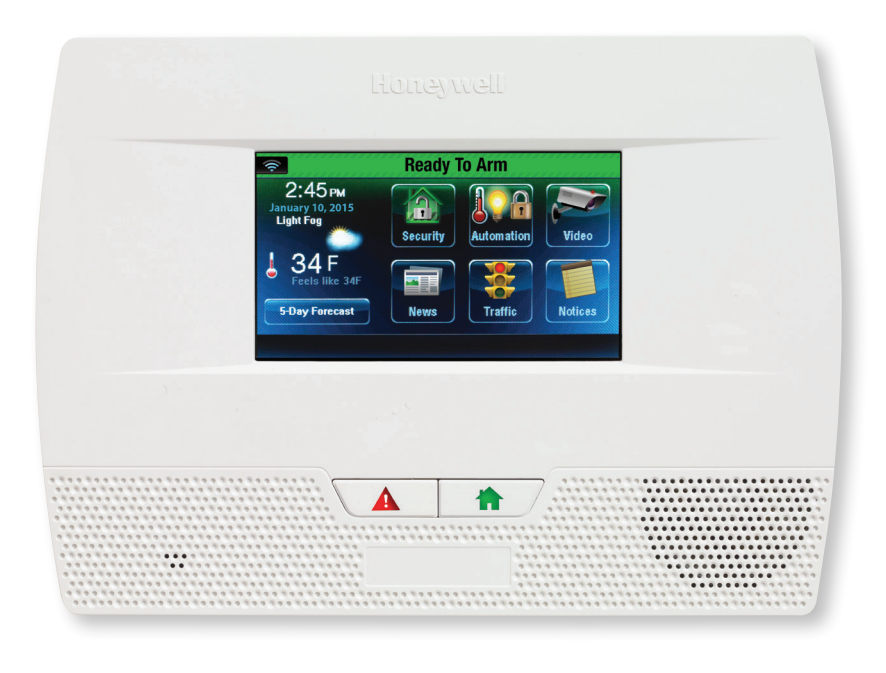

| Arming the System                                                                                 |                                                                                                    |                                                                                                    |  |  |
|---------------------------------------------------------------------------------------------------|----------------------------------------------------------------------------------------------------|----------------------------------------------------------------------------------------------------|--|--|
| Before arming, close all doors and windows and make sure the "Ready to Arm" message is displayed. |                                                                                                    |                                                                                                    |  |  |
| Mode                                                                                              | Press these keys                                                                                                    | When to use an arming mode and what happens                                                                                                    |  |  |
| Stay                                                                                              | Security + Arm Stay + User<br>Code                                                                                                    | Used to arm system when<br>staying inside (or if you have<br>pets that are moving throughout<br>the premise). An alarm sounds<br>if any protected window or non-<br>entry/exit door is opened.                                                      |  |  |
| Instant Stay<br>OR<br>Instant Away                                                                | Security + Instant + Instant + Instant + User   OR OR + Instant + Instant + Instant + User   Security + Instant + Instant + Instant + Code | Used when staying inside and<br>you do not expect anyone to<br>use an entry/exit door. Same<br>as STAY mode, except delay<br>is off. An alarm sounds if any<br>protected window or any entry/<br>exit door is opened.                               |  |  |
| Away                                                                                              | Security + Karr Away + Code                                                                                                    | Used when premise is vacant<br>(including pets). Arms the entire<br>system (interior and perimeter).<br>An alarm sounds if a protected<br>window or any door is opened,<br>or if any movement is detected.                                          |  |  |
| Night Stay                                                                                        | Security + Arm + User<br>Night + Code                                                                                                    | Used when you are staying<br>home, but require increased<br>security. The mode arms same<br>as STAY mode, but also arms<br>preselected interior motion<br>sensors. An alarm sounds if any<br>protected window or any entry/<br>exit door is opened. |  |  |
| Quick Arming                                                                                      | Security + Arm Away OR Arm Stay + Quick Arm                                                                                                | If Quick Arm is programmed,<br>you can arm the system in STAY<br>or AWAY mode without entering<br>the User Code.                                                                                                    |  |  |
| Silent Exit                                                                                       | Security + Kilent + User<br>Security + Exit + Code                                                                                         | If Silent Exit is programmed, exit<br>beeps are silenced when the<br>system is armed in AWAY mode<br>and Silent Exit is selected                                                                                                    |  |  |

| Disarming the System and Silencing Alarms                                                                                                    |                         |                                                                                                    |  |  |
|----------------------------------------------------------------------------------------------------|-------------------------|----------------------------------------------------------------------------------------------------|--|--|
| The Disarm icon is used to disarm the system, silence alarm and trouble sounds, and clear memory of alarm displays. Select the icon; enter your four-digit panel code. |                         |                                                                                                    |  |  |
| Mode                                                                                                    | Press these keys        | What happens                                                                                                    |  |  |
| Disarm and<br>Silence Alarms                                                                                                    | + User<br>Disarm + Code | System is disarmed and alarm<br>sounding is silenced. To clear the<br>memory of an alarm (if present)<br>enter a second disarm sequence. |  |  |

#### System Settings

Your system settings including volume level (message playback, system announcements and status beeps). Additionally, you can turn on/off the chime and/or System Voice Announcements.

| Mode                                        | Press these keys                         | What happens                                                                                                    |
|---------------------------------------------|------------------------------------------|----------------------------------------------------------------------------------------------------|
| Mute System<br>Announcements                | Security + More + Settings + Voice       | Disables/Enables (toggles) the voice<br>announcement of the system status.                                                                                                    |
| Adjust Volume<br>of System<br>Announcements | (Slide Volume control left or right)     | Enables the Voice announcement<br>of the system status. Adjusts<br>the volume of the Voice<br>announcements.                                                                                                    |
| Adjust Screen<br>Brightness                 | (Slide Brightness control left or right) | Adjusts the display brightness.                                                                                                    |
| Chime Mode                                  | Security + More + Settings + Chime       | Alerts you to the opening of a<br>perimeter door or window while<br>the system is disarmed. Open zone<br>information is displayed. Chimes<br>sound at the keypad whenever a<br>perimeter door or window is opened. |

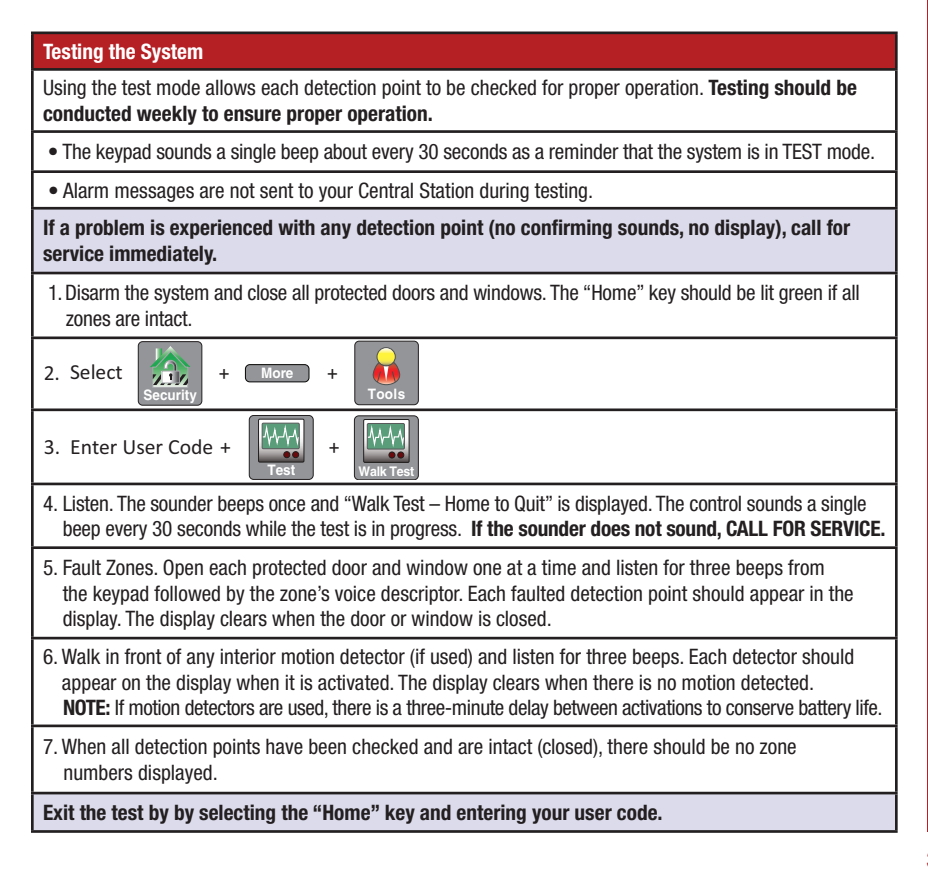

# Smartphone and Website Instructions for Your Protection 1 LYNX Touch Alarm

Your system can be remotely controlled using a smartphone or via the eSecure 2.0 Website. Please obtain a username and password from your Property Management team before attempting to use this feature.

| Username: |  |
|-----------|--|
|           |  |

Password:

### **Remote Access via the Internet:**

- 1. Go to https://rs.alarmnet.com/esecure2#/
- 2. Enter your username and password.
- 3. Tutorials, videos and a PDF version of the eSecure 2.0 Online Help Guide that describe the website operation are available by clicking on the "Help" button, which is located near the top right side of the page.
- 4. Select "Logout" when you are finished.

### For eSecure customer support, please contact 866-792-2422.

### **Remote Access via Smart Phone:**

- 1. Visit your app store and download the eSecure 2.0 application.
- 2. Select the eSecure 2.0 app on your smart phone.
- 3. Enter your Username and Password, then select the "Login" button on your smartphone.
- 4. Select the "Security", "Automation", "Events" or "More" icons and follow the prompts to remotely operate your system.
- 5. Select the "Logout" when you are finished.

### 24-Hour Customer Service: 1-800-635-1635

For more information: http://www.protection1.com/business/multifamily-security-systems/

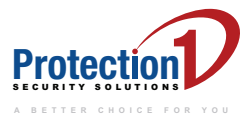

L/P1LT5210UG/D October 2015 © 2015 Honeywell International Inc.